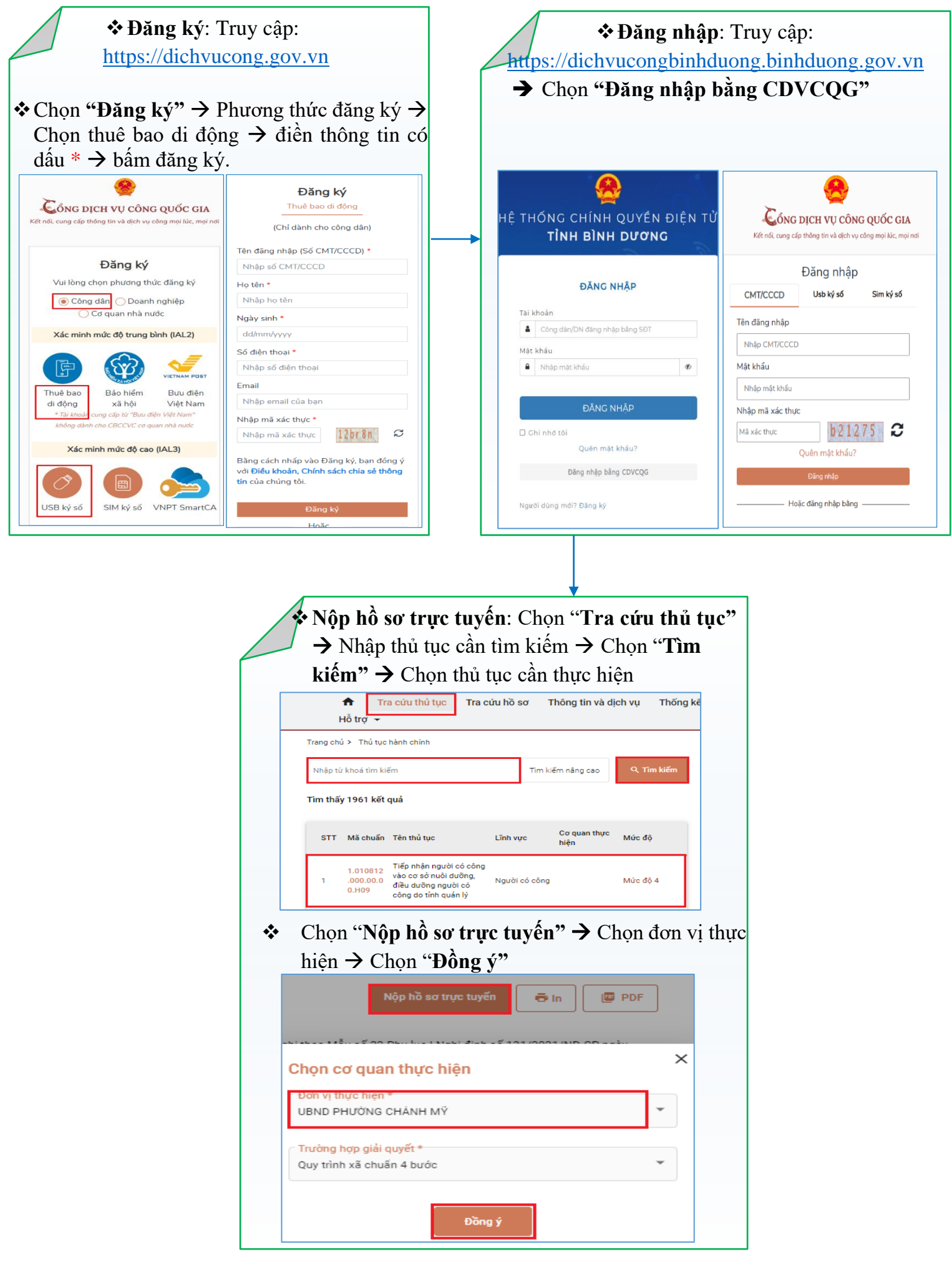

Hướng dẫn sử dụng hệ thống Một cửa điện tử dành cho người dân

| 1                                                                                                    |                                                                                                    |                                                                                                    | 3                                                               | 4                                                            | )          |
|----------------------------------------------------------------------------------------------------|----------------------------------------------------------------------------------------------------|----------------------------------------------------------------------------------------------------|-----------------------------------------------------------------|--------------------------------------------------------------|------------|
| Thông tin hồ sơ                                                                                                    | Th                                                                                                    | ành phần hồ sơ Th                                                                                                    | iông tin phí, lệ                                                | phí Nộp hồ si                                                | σ          |
| rhông tin người nộp                                                                                                    |                                                                                                    |                                                                                                    |                                                                 |                                                              |            |
| Họ và tên *                                                                                                    |                                                                                                    | Cơ quan/ tổ chức                                                                                                    |                                                                 | Loại giấy tờ tùy thân                                        |            |
| công dân Nhựt                                                                                                    |                                                                                                    | Nhập cơ quan/ tổ chức                                                                                                    |                                                                 | Thẻ căn cước công dân                                        | × •        |
| Số giấy tờ tuỳ thân                                                                                                    |                                                                                                    | Ngày cấp                                                                                                    |                                                                 | Ngi cấp CMND                                                 |            |
| 281197045                                                                                                    |                                                                                                    |                                                                                                    |                                                                 | Công An Bình Dương                                           | × •        |
|                                                                                                    |                                                                                                    |                                                                                                    |                                                                 |                                                              |            |
| Ngày sinh                                                                                                    |                                                                                                    | Giới tính                                                                                                    |                                                                 | Quốc gia                                                     |            |
| 30/01/1998                                                                                                    | <b>#</b>                                                                                                    | Nam                                                                                                    | × •                                                             | Việt Nam                                                     | × •        |
| Tỉnh/TP                                                                                                    |                                                                                                    | Quận/huyện                                                                                                    |                                                                 | Phường/xã                                                    |            |
| Tỉnh Bình Dương                                                                                                    | × •                                                                                                    | Thành phố Thủ Dầu Một                                                                                                    | × •                                                             | Chọn Phường/xã                                               | × <b>•</b> |
| Dia chỉ chi tiết *                                                                                                    |                                                                                                    | Cổ điện than: *                                                                                                    |                                                                 |                                                              |            |
| 229/10                                                                                                    |                                                                                                    | 0042426046                                                                                                    |                                                                 |                                                              |            |
| 220/10                                                                                                    |                                                                                                    | 0342430540                                                                                                    |                                                                 |                                                              |            |
|                                                                                                    |                                                                                                    | Quay lại Ti                                                                                                    | iếp tục                                                         |                                                              |            |
|                                                                                                    |                                                                                                    | Quay lại Ti                                                                                                    | iếp tục                                                         |                                                              |            |
| *                                                                                                    | • Nộp                                                                                                    | Quay lai 14                                                                                                    | iếp tục<br>Ọn "                                                 | Đồng ý" đ                                                    | ể hoa      |
| <b>↓</b><br>tất nộp                                                                                                    | • Nộp<br>p hồ s                                                                                                    | Quaylei 14                                                                                                    | iếp tục<br>Ọn "                                                 | Đồng ý" đ                                                    | ể hoa      |
| tất nộp<br>Tiện the ngọc to cóng việc ca ở xuất                                                                                                    | • <b>Nộp</b><br>o hồ s<br>i dưng, đitu dương n                                                                                                    | Quay lei 14                                                                                                    | iếp tục<br>QN "                                                 | Đồng ý" đ                                                    | ể hoa      |
| tất nộp<br>Tiện the người được trở các trả<br>Minh người được trở các trả các trả<br>Minh người được trở trở các trả các trả các trả các trà các trà c                                                                                                    | Nộr<br>c hồ s                                                                                                    | Quay lại 11<br><b>hồ sơ:</b> Chr<br>Sơ<br>gưới có công do tiến quân lý                                                                                                    | ĕp tục<br>Ọn "                                                  | Đồng ý" đ                                                    | ể hoa      |
| tất nộp<br>Giản các các các các các<br>Biến chiến người cá công các các các các<br>Biến các các các các các các các các các cá                                                                                                    | • <b>Nộ</b><br>c hồ s<br>i được đức đường m                                                                                                    | Quay lại 11<br><b>b hồ sơ:</b> Chi<br>Sơ<br>gười có chụ du lự<br>EV<br>Kiếc San transmission<br>Số Chi<br>Số Chi<br>S                                                                                                    | iếp tục                                                         | Đồng ý" đ                                                    | ể hoa      |
| tất nộp<br>Tiện nộp người có công các cơ tha thi<br>để thiên có nhiệt tranh thường<br>để thiến có nhiệt tranh thường<br>để thức tranh thường thường thường thường thưởng thưởng                                                                                                    | Nộp<br>c hồ s                                                                                                    | Quay lei Ti<br>hồ sơ: Ch<br>Sơ<br>goli ở công đó tiến quản lý<br>Ng lới à tra thân công<br>Mi số bà tra thân công<br>Mi số bà tra thân công<br>Mi số bà tra thân công<br>Mi số bà tra thân công                                                                                                    | iếp tục<br>Ọn "                                                 | Đồng ý" đ                                                    | ể hoa      |
| tất nộp<br>tất nộp<br>Tiện nhạ người có công vào cơ đượi<br>để train có khi tu: The Bh burry<br>được that                                                                                                    | • <b>Nộp</b><br>ọ hồ s                                                                                                    | Quay lại Tr<br><b>b hồ sơ: Ch</b><br><b>Sơ</b><br>golio cóng do tiến quán lý<br>Ng là ar than cóng<br>Má dốh tự chông trác hiệt cách                                                                                                    | <b>φn "</b>                                                     | Đồng ý" đ                                                    | ể hoa      |
| نجه      فرق المحمد المحمد ا<br>محمد المحمد المحم                                                                                                    | Nộp<br>hồ s<br>i dưng, điệu đưng n                                                                                                    | Quay lei<br>The second second se                                                                                                    | φη τμε<br>φη ""<br>•••••                                        | Đồng ý" đ                                                    | ể hoa      |
| <ul> <li>tất nột</li> <li>tất nột</li> <li>tiếp nhụ người có của trác tác</li> <li>tiếp nhụ người có của trác tác</li> <li>tiếp nhụ người có của tác</li> <li>tiếp nhụ người có của tác</li> <li>tiếp nhụ người người có của tác</li> <li>tiếp nhụ người có của tác</li> <li>tiếp nhụ người có của tác</li> <li>tiếp nhụ người có của tác</li> <li>tiếp nhụ người có của tác</li> <li>tiếp nhụ người có của tác</li> <li>tiếp nhụ người có của tác</li> <li>tiếp nhụ người có của tác</li> <li>tiếp nhụ người có của tác</li> <li>tiếp nhụ người có của tác</li> <li>tiếp nhụ người có của tác</li> <li>tiếp nhụ người có của tác</li> <litác< li=""> <li>tiếp nhụ người có của tác</li> <li>tiếp nh</li></litác<></ul>                                                                                                    | Nộp<br>b hồ s<br>i dưng, điệu đưng n                                                                                                    | Quay lei<br><b>b hồ so:</b> Chr<br><b>500</b><br>pot tơ công đó tiết quản lý<br>Ngộ là cơ tiến quản lý<br>Ngộ là cơ tiến quản lý<br>Má ở bh ước động đó tiết quản lý<br>Ngộ là có tiết quản lý<br>Ngộ là có tiết quản lý<br>Ngộ là có tiết quản lý<br>Ngộ là có tiết quản lý<br>Ngộ là có tiết quản lý<br>Ngộ là có tiết quản lý<br>Ngộ là có tiết quản lý<br>Ngộ có tiết quản lý<br>Ngộ có tiết                                                                                                    | <b>φη τις</b><br>φη ""                                          | Đồng ý" đ                                                    | ể hoa      |
| <ul> <li>Étát nột</li> <li>Típ nhạ người ci cóng vào cơ huật</li> <li>El ciano ca sử chiết nguyên</li> <li>Mice nguyên</li> <li>Mice nguyên</li> <l< td=""><td>• Nộp<br/>o hồ s<br/>i dưng, điệu đưng n</td><td>Quay lei<br/>The second second se</td><td>iếp τμο<br/>QM ""<br/>···································</td><td>Đồng ý" đ</td><td>ể hoa</td></l<></ul> | • Nộp<br>o hồ s<br>i dưng, điệu đưng n                                                                                                    | Quay lei<br>The second second se                                                                                                    | iếp τμο<br>QM ""<br>···································         | Đồng ý" đ                                                    | ể hoa      |
| trất nộp     trộc hội ngột có công vào cơ được     trộc hội ngột có công vào cơ được     trộc hội ngột có công vào cóng vào cóng vào     trộc hội ngột cóng hộp cóng hộp                                                                                                    | Nộp<br>hồ s<br>hồ s<br>i dược, điều được n<br>i được, điều được n                                                                                                    | Quay lei<br>The second second se                                                                                                    | نقه بید<br>on "*<br>۰۰۰۰۱<br>۲۰۱۵ مید<br>۲۰۱۵ م                 | Đồng ý" đ                                                    | ể hoa      |
| the second second                                                                                                    | Nộp     hồ s     idung, điều dượng n                                                                                                    | Quay lei<br>This so:: Chro<br>Soo<br>polici cong do tien quie ly<br>Me of the sec 000.00.01.00% occ220727<br>Me of the sec 000.00.01.00% occ220727<br>Me of the sec 000.00.01.00% occ220727<br>Me of the sec 000.00.01.00% occ220727<br>Me of the sec 000.00.01.00% occ220727<br>Me of the sec 000.00.01.00% occ220727<br>Me of the sec 000.00.01.00% occ220727<br>Me of the sec 000.00.01.00% occ220727<br>Me of the sec 000.00.01.00% occ220727<br>Me of the sec 000.000 (Sec 000.00%)<br>Me of the sec 000.000 (Sec 000.00%)<br>Me of the sec 000.000 (Sec 000.00%)<br>Me of the sec 000.000 (Sec 000.00%)<br>Me of the sec 000.00% occ220727<br>Me of the sec 000.00% occ220727<br>Me of the sec 000.00% occ20727<br>Me of the sec 000.00% occ20727<br>Me of the sec 00000                                                                                                    | eoon ***                                                        | <b>Đồng ý" đ</b>                                             | ể hoa      |
| the state of the state of                                                                                                    | Nộp     Nộp     Nộp     Nộp     So                                                                                                    | Quay lei<br>A hồ so:: Cho<br>So<br>polici cóng do tiên quân lý<br>Ng biể an chân cóng<br>Mỹ dồ họ cróng do tiên quân lý<br>Ng biể an chân cóng<br>Mỹ dồ họ cróng do tiên quân lý<br>Ng biể an chân cóng<br>Mỹ dồ họ cróng do tiên quân lý<br>Ng biể an chân cóng<br>Ng biể an chân cóng<br>Ng                                                                                                    | eoon ***                                                        | Dồng ý" đ<br>Đồng í" t                                       | ể hoa      |
| the second second                                                                                                    | Nột<br>chồ s<br>i dược điều dước n<br>i dước diệ và điện dự<br>can na hoạ như điệ như điện dự<br>can na hoạ như điện dự<br>can na hoạ như điện dự<br>can na hoạ như điện dự<br>can na hoạ như điện dự<br>can na hoạ như điện dự<br>can na hoạ như điện dự<br>can na hoạ như điện dự<br>can na hoạ như điện dự<br>can na hoạ như điện dự<br>can na hoạ như điện dự<br>can na hoạ như điện dự<br>can na hoạ như điện dự<br>can nghiện dự<br>can nghiện dự<br>can | Quay Işi<br>A hồ so:: Cho<br>So<br>bhô so:: Cho<br>so<br>bhô so:: Cho<br>so<br>bhô so<br>bhô so<br>bhô<br>so<br>bhô<br>so<br>bhô<br>so<br>bhô so<br>bhô<br>so<br>bhô<br>so | eoon ***                                                        | 201056<br>192000000 97.<br>1920000000 97.<br>1920000000 97.  | ể hoa      |
| the second second                                                                                                    | Nột<br>hồ :<br>duby, đầu dướng n<br>duby, đầu dướng n<br>duby, đầu dướng n<br>duby, đầu dướng n<br>duby, đầu dướng n<br>duby, đầu dướng n<br>duby, đầu dướng n<br>duby, đầu dướng n<br>duby, đầu dướng n<br>duby, đầu dướng n<br>duby, đầu dướng n<br>duby, đầu dướng n<br>duby, đầu đướng n<br>duby, đầu đướng n                                                                                                    | Quay lei<br>A hồ so:: Cho<br>SO<br>book o cho do tán quán lý<br>Na số bà ce côn ca thời ce côn<br>thời trai trai nước<br>thời trai trai nước<br>thời trai trai nước<br>thời trai trai nước<br>thời trai trai nước<br>thời trai trai nước<br>thời trai trai nước<br>thời trai trai nước<br>thời trai trai nước<br>thời trai trai nước<br>thời trai trai nước<br>thời trai trai nước<br>thời trai trai nước<br>trai trai nước<br>trai trai nước<br>trai trai nước<br>trai trai trai nước<br>trai trai nước<br>trai trai trai nước<br>trai trai nước<br>trai trai nước<br>trai trai trai nước<br>trai trai nước<br>trai trai nước<br>trai trai trai nước<br>trai trai nước<br>trai nước<br>trai trai nước<br>trai nước<br>trai nư                                                                                                    | eoon ***<br>com ***<br>com ***<br>ins s<br>d 1<br>com<br>fine * | 201056<br>201056<br>Magandonus 22.<br>Angelekonst 22.<br>Mag | ể hoa      |

☆ Tra cứu hồ sơ: Chọn "Tra cứu hồ sơ" → Nhập điều kiện lọc → Chọn "Tìm kiếm" Ngoài ra có thể "Tra cứu Thông tin Bảo hiểm xã hội", "Tra cứu Mã số ngân sách", "Tra cứu đăng ký doanh nghiệp"

| 🕈 🛛 Tra cứu thủ tục      | Tra cứu hồ sơ                     | Thông tin và dịch vụ | Thống kê | Tra cứu 🔻       | Hỗ trợ 🔻                       |  |  |
|--------------------------|-----------------------------------|----------------------|----------|-----------------|--------------------------------|--|--|
| Tra cứu hồ sơ trực tuyến | Tra cứu Thông tin Bảo hiểm xã hội |                      |          |                 |                                |  |  |
| ső hő sa                 | Số CMI                            | JD naurài nôn        | Tên (    | Tra cứu Mã số r | ngân sách                      |  |  |
|                          |                                   |                      |          |                 | Tra cứu đăng ký doanh nghiệp — |  |  |
|                          |                                   | Tim kiếm Làm mới     |          |                 |                                |  |  |